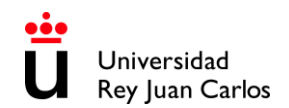

#### LEARNING AGREEMENT MODIFICATION (MODMAT) HANDBOOK 2023-2024 – 2Q

#### UNIVERSIDAD REY JUAN CARLOS INFORMATION

#### **UNIVERSIDAD REY JUAN CARLOS**

Calle Tulipán s/n 28923 Móstoles (Madrid) ESPAÑA ERASMUS CODE: E MADRID26

### INTERNATIONAL RELATIONS OFFICE INCOMING STUDENTS

Edificio Rectorado, lª planta C/ Tulipán, S/n, 28933 Móstoles, Madrid España

Phone: +34 91 488 4567 Email: <u>internacional.in@urjc.es</u> Website: <u>https://en.urjc.es/internacional/inicio/252-erasmus</u>

#### INTERNATIONAL RELATIONS OFFICES ON CAMPUSES

#### MÓSTOLES CAMPUS

Edificio Rectorado, l<sup>a</sup> planta C/ Tulipán, S/n, 28933 Móstoles, Madrid España

Phone: +34 91 488 4567 Email: internacional.in@urjc.es

Mrs. Socorro Vera Mrs. María Pilar Delgado Mrs. Ana Pereira González

#### FUENLABRADA CAMPUS

Edificio Biblioteca, l<sup>a</sup> planta Camino del Molino s/n. 28943 Fuenlabrada, Madrid España

Phone: +34 91 488 81 89 Email: <u>oscar.prieto@urjc.es</u>

Mr. Oscar Prieto

Please keep this handbook during your stay at the URJC, it will be useful for any questions you may have about your Learning Agreement Modification - MODMAT

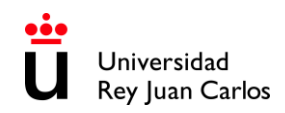

# **INDEX - MODMAT**

| APPLICATION DEADLINE 2023-24               | 3  |
|--------------------------------------------|----|
| PROCEDURE                                  | 3  |
| CHECK YOUR SCHEDULE                        | 12 |
| URJC – FULLY DIGITAL PROCEDURE & DOCUMENTS | 13 |
| AREAS OF STUDY                             | 15 |
| CAMPUSES LOCATION                          | 21 |

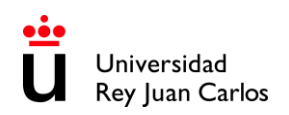

**LEARNING AGREEMET MODIFICATION DEADLINE** .2Q

# Unique and non-extendable deadline: **16<sup>th</sup> of February 2024**

#### PROCEDURE

- I. Enter: https://sede.urjc.es/en GB/catalogo-de-servicios
- 2. Search and Press INCOMING Modificación de matrícula (2024/MODMAT-xxx)
- 3. Press Start

INCOMING - Modificación de matrícula

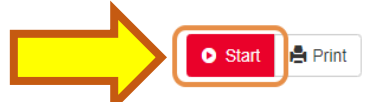

| Description                                                                                                    | Process categories   |
|----------------------------------------------------------------------------------------------------|----------------------|
| This procedure is intended for students who want to make or have made<br>changes to their original Learning Agreement. Those students with a file<br>already open (2018/MODMAT-xxx) and who need to attach the document<br>"Modification of the study agreement" or "During mobility", please access<br>your, Citizan's Folder - Pending tasks. If you have any problems, contact | . Estudiantes        |
| with internacional.in@urjc.es                                                                                                    |                      |
|                                                                                                    | Started by           |
| Individuals Yes                                                                                                    | a instancia de parte |
|                                                                                                    |                      |
| Companies No                                                                                                    |                      |
|                                                                                                    |                      |
| On-line processing Yes                                                                                                    |                      |
|                                                                                                    |                      |
| Requires certificate No                                                                                                    |                      |

Universidad Rey Juan Carlos

#### 4. Login with SSO URJC CREDENCIALES:

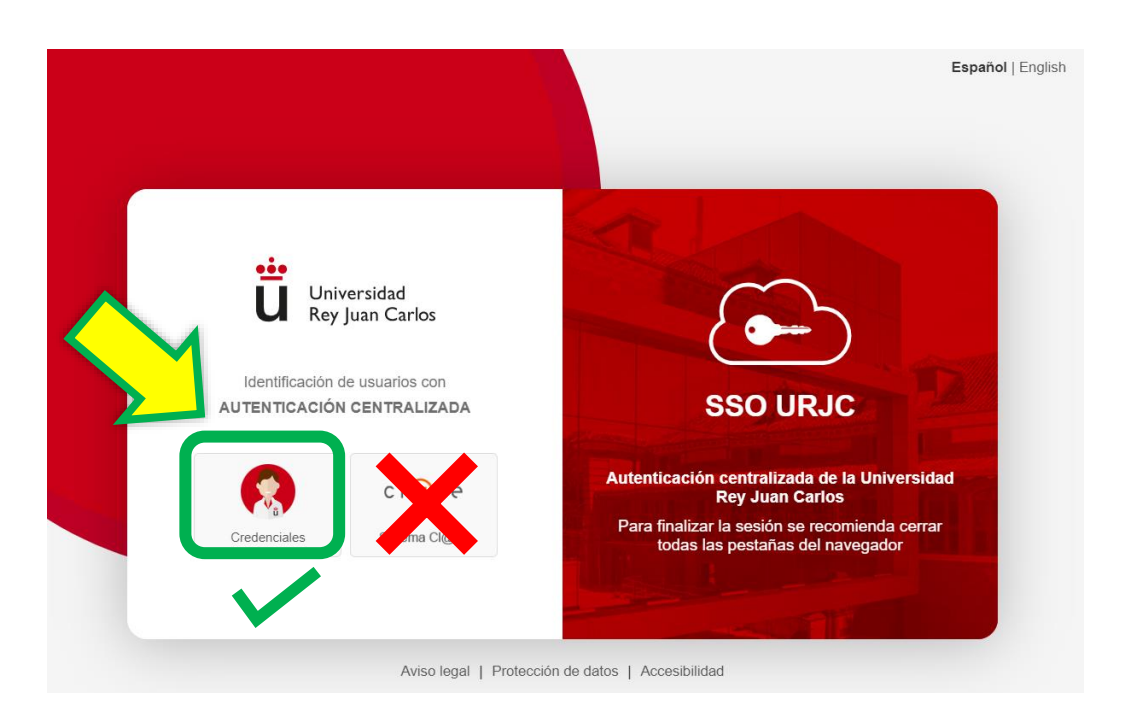

There are currently 2 options for identification: You must select "CREDENCIALES"

LOGGING IN WITH "CREDENCIALES": It allows you to identify yourself by logging in using your URJC email (for example: <u>your.user.2023@alumnos.urjc.es</u>) and password. If necessary, a second authentication factor (Microsoft Authenticator) will also be required to verify identification.

| Universidad<br>Rey Juan Carlos<br>Iniciar sesión<br>Introduzca su email<br>¿No puede acceder a su cuenta?<br>Atrás Siguiente |  |
|----------------------------------------------------------------------------------------------------|--|
| ¿Tiene problemas de acceso?<br>https://gestion2.urjc.es/cambioclave/problemas-<br>acceso<br>Opciones de inicio de sesión     |  |

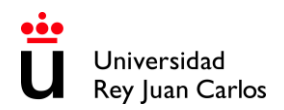

# Applicant's personal data

| Once the procedure started | YOUR PERSONAL DATA WERE SHOWN      | , please verify SPECIALLY |
|----------------------------|------------------------------------|---------------------------|
| your TELEPHONE NUMBER,     | E-MAIL ADDRESS and postal address. |                           |

#### Enter the following information to begin processing

- Telephone number must not exceed 15 characters.
- The e-mail address provided will be used automatically by the platform to contact you.

You will receive an e-mail showing the number of **MODMAT** file opened, you **MUST USE** this **FILE EXCLUSIVELY** for **LEARNING AGREEMENT MODIFICATIONS**.

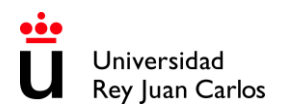

# Generate Changes in your Learning Agreement

Once generated your **MODMAT** File (Learning Agreement Modification), an information screen will pop up showing the subjects that you are currently enrolled in.

Erasmus / Munde Incoming - Registered courses

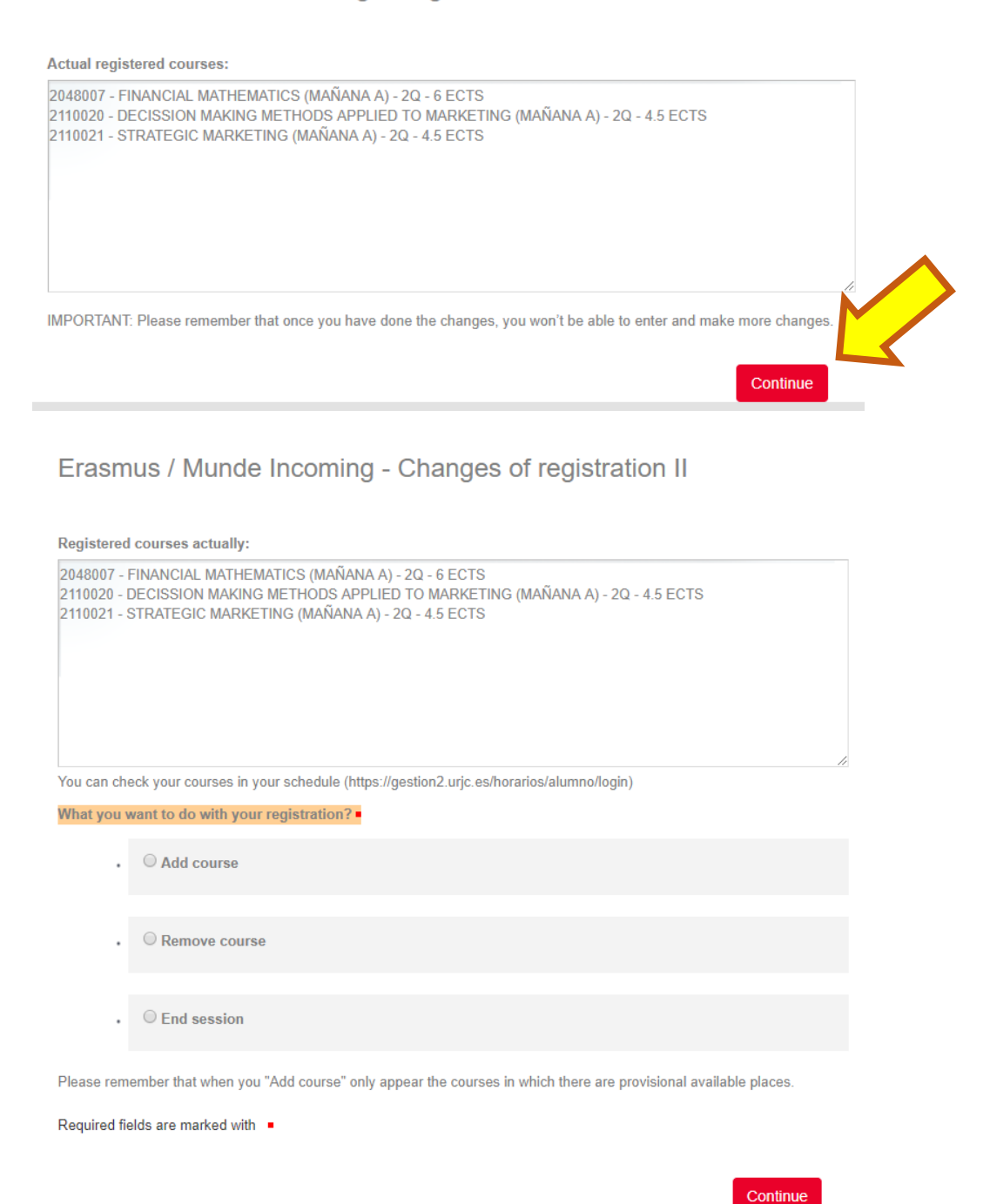

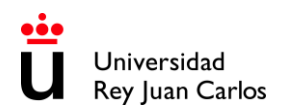

# **Deleting subjects:**

You can delete some or the whole list of subjects selecting "Delete a subject" and "Continue".

In the display, you will see the subjects that you previously selected in the Learning Agreement by which you were accepted in the URJC (URJC's Learning Agreement Before model), choose the one you want to delete and press "Continue".

Erasmus / Munde Incoming - Removal of the courses

| Please select the registered course that you want to remove: |          |
|--------------------------------------------------------------|----------|
|                                                              |          |
|                                                              | Continue |
|                                                              |          |

Repeat the process as many times as necessary. Each time you do this you will see an information screen with the subjects you are still enrolled in, before continuing with the process. The subjects that you have selected to be deleted will appear in the Learning Agreement Modification document as (DELETED).

# Adding subjects:

Select "Add a subject" and click "Continue"

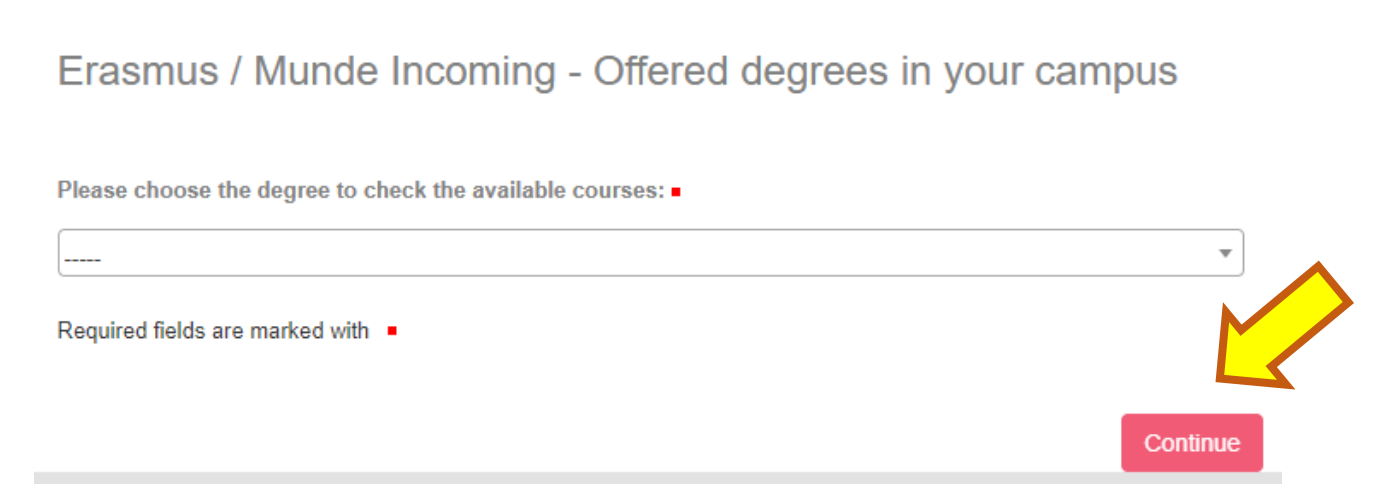

In the display, you will be able to see the Degrees/Study Areas taught in the Faculty and Campus you have been nominated to. Check the <u>Academic offer (last pages of this document)</u>.

Please select the degree/bachelor and continue searching.

In the display you can only see the degree courses available and the study period that you have been nominated to. The system will warn you in case there are schedule overlaps.

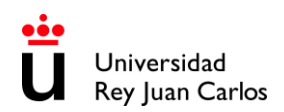

In order to **AVOID EXAMS OVERLAP**, please check the date and time of ordinary and extraordinary exams here: <u>https://gestion2.urjc.es/examenes/</u>

# Erasmus / Munde Incoming - Available courses of the selected degree

Select the course you want to register:

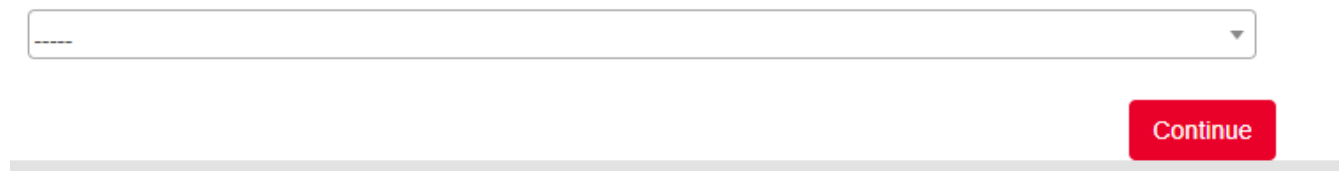

Please select one of them and "Continue".

Repeat the same procedure as much as you need; each time you do it, you will see an information screen with all the subjects you have selected, and that you will be enrolled in (ADDED).

If you are studying a Degree from the **Faculty of Health Science**s, remember that: Health Sciences students cannot mix subjects from other degrees/bachelors.

Bear in mind that you must finally be enrolled mainly in subjects from the degree you have been nominated to and the rest among the degrees of the same field of study, mobility language, same mobility period\*, same FACULTY and same CAMPUS.

Remember that you must keep enrolled in: 18 ECTS or 3 subjects minimum per semester.

\* IMPORTANT NOTICE: You can EXCLUSIVELY CHANGE 2<sup>ND</sup> SEMESTER SUBJECTS. (2Q)

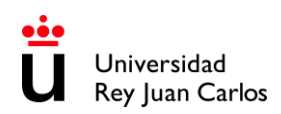

# Information screen:

Erasmus / Munde Incoming - Registration summary

Press Continue to carry on with your procedure.

#### Provisional courses:

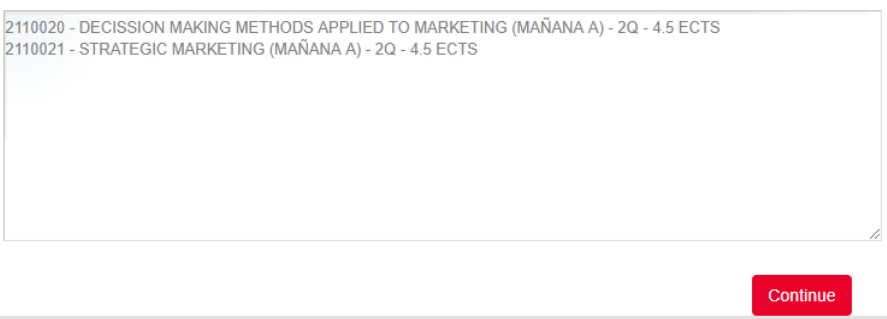

#### **Finish the procedure:**

Once you have finished adding or deleting courses, please select "FINISH" (End session) and "CONTINUE".

Erasmus / Munde Incoming - Changes of registration II

| Registered courses actually:                                                                                                    |
|----------------------------------------------------------------------------------------------------|
| 2048007 - FINANCIAL MATHEMATICS (MAÑANA A) - 2Q - 6 ECTS<br>2110020 - DECISSION MAKING METHODS APPLIED TO MARKETING (MAÑANA A) - 2Q - 4.5 ECTS<br>2110021 - STRATEGIC MARKETING (MAÑANA A) - 2Q - 4.5 ECTS |
| You can check your courses in your schedule (https://gestion2.urjc.es/horarios/alumno/login)                                                                                                    |
| What you want to do with your registration?                                                                                                    |
| • O Add course                                                                                                    |
| • © Remove course                                                                                                    |
| • OEnd session                                                                                                    |
| Please remember that when you "Add course" only appear the courses in which there are provisional available places.<br>Required fields are marked with •                                                   |
| Continue                                                                                                    |

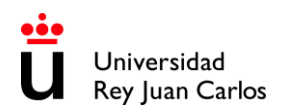

# The platform will generate a draft of the Learning Agreement, CHECK IT CAREFULLY before going ahead.

|                                      | Erasmus+                                             | During the Mobility         | Higher Education:<br>Learning Agreement form<br>Prieto Sanchez, Tamara<br>Academic Year 2018-19 | -              |
|--------------------------------------|------------------------------------------------------|-----------------------------|-------------------------------------------------------------------------------------------------|----------------|
| Validate                             |                                                      |                             |                                                                                                 |                |
| <ul> <li>CORRE<br/>Agreem</li> </ul> | CT-Generar mi Modificación del L<br>ent modification | Learning Agreement defini   | itiva/I want to generate my f                                                                   | inal Learning  |
|                                      | ECT-Generar mi borrador de nue                       | evo/Generate again my dra   | aft document                                                                                    |                |
| He leido<br>of modi                  | ) y comprobado mi borrador de N<br>fication          | Nodificación del Learning A | Agreement / I have read che                                                                     | ecked my draft |
|                                      |                                                      |                             |                                                                                                 | Continue       |
|                                      |                                                      |                             |                                                                                                 |                |

If you detect any mistake, select "**INCORRECT**" and "Continue"; the platform will redirect you to the subject selection screen.

If everything is correct, select **"CORRECT"** and "Continue"; the platform will generate the document.

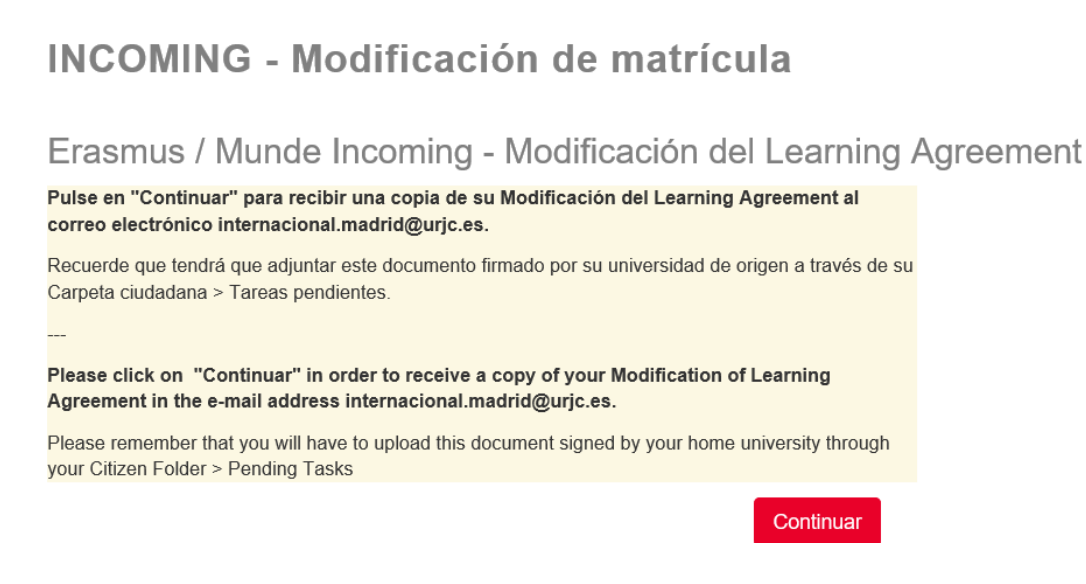

You will be able to find it always at your **Citizen Folder - 2024/MODMAT-xxx-** in the section **"Documents"**, and you will receive an **email.** 

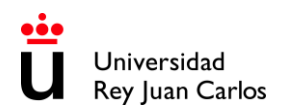

Once you have done your Learning Agreement Modification (MODMAT), you MUST:

- Download and save the generated document. (URJC's Learning Agreement Modification Draft Model)
- IT IS **COMPULSORY** to complete **TABLE B** with the subjects and changes approved at your Home University.
- Sign the document: Student's and home university's signatures are mandatory.
- Upload the document to the platform on your **MODMAT** file.

You can upload your own model of Learning Agreement, if necessary, but IT IS COMPULSORY TO GENERATE CORRECTLY THE DRAFT OF THE URJC MODEL. The subjects\* (TABLE A) and the information in both models MUST BE THE SAME. \*(Component code, Component title at the Receiving Institution, Semester Number of ECTS credits, etc).

DO NOT MODIFY the list of subjects on TABLE A of the signed document, it must be exactly the same as TABLE A of the URJC's Learning Agreement Modification draft.

If you **need to re-select the subjects**, upload a **pdf document** in which you indicate that you need to do it. *For example: I made a mistake selecting the subjects. Please let me select them again.* 

### COMPULSORILY the whole procedure MUST BE COMPLETED THROUGH the URJC PLATFORM.

Erasmus / Munde Incoming - Upload Changes of Learning Agreement document signed

| IMPORTANT: Please remember that you can go back to this screen any time entering in your Citizen Folder- Pending tasks |
|----------------------------------------------------------------------------------------------------|
| Upload your Charges of Learning Agreement document SIGNED previously by your University: -                             |
| Seleccionar archivo Ningún archivo seleccionado                                                                        |
| Required fields are marked with                                                                                        |
| Uploaded file will be automatically converted to pdf. If the file already is a pdf document, it will not be converted. |
| Continue                                                                                                    |

#### This document must be verified by URJC

If it is **INCORRECT**, you will receive an e-mail with the reasons and the steps to amend it.

If it is **CORRECT**, you will receive an e-mail informing you about it.

From that moment the **learning agreement modification** will be effective, and you will be able to check the changes in your **virtual classroom**, **service portal** and **schedule** in about **24-48 hours.** 

# YOU CAN DO **JUST ONE** LEARNING AGREEMENT MODIFICATION **PER SEMESTER**.

Once the Modification has been signed by the URJC, no further modification can be done, nor can it go backwards.

#### **CHECK SCHEDULE ONCE ENROLLED**

#### To see your schedule, you have two options:

- You can see your personal schedule at the "Horarios / Schedules" link and login with your URJC user in "Estudiantes / Students": <u>https://gestion2.urjc.es/horarios/?paso=1</u>
- Through the URJC App in the "Académico / Academic" section, you MUST download and install it: <u>https://www.urjc.es/todas-las-noticias-de-actualidad/3277-conectate-con-la-urjc-a-traves-de-lanueva-app-movil</u>

\*\*\*\*\*\*

# REMEMBER: The only and non-renewable deadline: 16<sup>h</sup> of February 2024

\*\*\*\*\*

We strongly recommend that you complete the procedures as soon as possible, URJC applications are rigorously processed by date of submission.

\*\*\*\*\*

### **URJC – FULLY DIGITAL PROCEDURE & DOCUMENTS**

URJC is always searching the benefit of students and the efficiency on procedures, assuming as part of our compromise the protection of the environment, that is why all **the procedure must be arranged through our platform**. Therefore:

-No documents will be signed or stamped by hand.

#### -Don't send documents by e-mail or postal mail.

- All your mobility documents are fully available at your **Citizen Folder**. You can access them through the tab "**Dossiers**" or through the tab "**Documents**".

# Our institutional documents are digitally signed\*. In order to download them, click on "Copia auténtica /Authentic copy".

\*the signature contains the name of the signatory, date of signature and a verification bar code)

|   | Pending tasks             | Documents                                                                  |           |          |          |                                                   |          |
|---|---------------------------|----------------------------------------------------------------------------|-----------|----------|----------|---------------------------------------------------|----------|
|   |                           | Title                                                                      | From date |          |          | To date                                           |          |
|   | Dossiers                  |                                                                            |           |          | <b></b>  |                                                   | <b>#</b> |
|   |                           | All types of documents                                                     |           |          |          |                                                   |          |
|   | Notifications             |                                                                            |           |          |          |                                                   | Search   |
|   | Documents                 | Documents                                                                  |           |          |          |                                                   |          |
|   |                           | Title                                                                      |           | Date     | Status   | Process Definition                                |          |
| Ì | Messages                  | Modificación del Learning Agreement fi<br>prueba.pdf ) 🕜 (Copia auténtica) | rmada (   | 19212915 | Original | 2018/MODMAT-22 (INCOMING - Ch<br>of registration) | nanges   |
| [ | ID DOCUME<br>Verificación | NTO: xxxxxxxxx<br>código: https://sede.urjc.es/verifica                    |           |          |          |                                                   |          |
|   |                           |                                                                            |           |          |          |                                                   |          |
|   |                           | NOMBRE APELLIDOS FIRMANTE                                                  |           |          | 00/      | 00/0000 00:00                                     |          |
| _ |                           | Universidad Rey Juan Carlos                                                |           |          |          |                                                   |          |

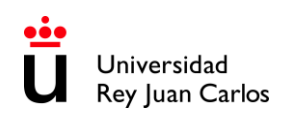

| c.es/ve                                                                                |                                                                                                    | Last name(s)                                                                                                    | First nam                                                                                                    | ne(s)                                                                                                    | Date of birth                                                                                                    | Nationalit                                                                                                    | / (1)                                                                                                    | Sex                                                                                                    | Email                                                                                                    |                                                                                                    | Study cycle at<br>home university (2)                                                                                                    |
|----------------------------------------------------------------------------------------|----------------------------------------------------------------------------------------------------|----------------------------------------------------------------------------------------------------|----------------------------------------------------------------------------------------------------|----------------------------------------------------------------------------------------------------|----------------------------------------------------------------------------------------------------|----------------------------------------------------------------------------------------------------|----------------------------------------------------------------------------------------------------|----------------------------------------------------------------------------------------------------|----------------------------------------------------------------------------------------------------|----------------------------------------------------------------------------------------------------|----------------------------------------------------------------------------------------------------|
| xxxx<br>/sede.urjo                                                                     | tudent                                                                                                    |                                                                                                    |                                                                                                    |                                                                                                    |                                                                                                    |                                                                                                    |                                                                                                    | r.                                                                                                    |                                                                                                    | 1                                                                                                    |                                                                                                    |
| igo: https://                                                                          |                                                                                                    | Name                                                                                                    | Erasmus code (if<br>applicable) (3)                                                                                                    | Faculty                                                                                                    | y/Department                                                                                                    | Field of<br>education at<br>sending                                                                                                    |                                                                                                    | Address                                                                                                    | Country                                                                                                    | Contact                                                                                                    | t person name (4);<br>mail; phone                                                                                                    |
| ID DOCUMENTC<br>Verificación cód<br>sur                                                | ending<br>titution                                                                                                    |                                                                                                    | 6960 6015 50<br>1                                                                                                    |                                                                                                    |                                                                                                    | Institution                                                                                                    |                                                                                                    |                                                                                                    |                                                                                                    |                                                                                                    |                                                                                                    |
|                                                                                        |                                                                                                    | Name                                                                                                    | Erasmus code (if<br>applicable)                                                                                                    | Faculty                                                                                                    | y/Department                                                                                                    | Field of<br>education at<br>receiving<br>institution                                                                                                    |                                                                                                    | Address                                                                                                    | Country                                                                                                    | Contact p                                                                                                    | person name; email;<br>phone                                                                                                    |
| Re<br>Ins                                                                              | ceiving<br>titution<br>U                                                                                                    | Jniversidad Rey Juan<br>Carlos                                                                                                    | E MADRID 26                                                                                                    | 1                                                                                                    | 3                                                                                                    |                                                                                                    |                                                                                                    |                                                                                                    | SPAIN                                                                                                    |                                                                                                    |                                                                                                    |
|                                                                                        |                                                                                                    |                                                                                                    |                                                                                                    |                                                                                                    | Bef                                                                                                    | ore the mobil                                                                                                    | ty                                                                                                    |                                                                                                    |                                                                                                    |                                                                                                    |                                                                                                    |
|                                                                                        | Study Programme at the RECEIVING INSTITUTION                                                                                                    |                                                                                                    |                                                                                                    |                                                                                                    |                                                                                                    |                                                                                                    |                                                                                                    |                                                                                                    |                                                                                                    |                                                                                                    |                                                                                                    |
|                                                                                        | Planned period of the mobility: from                                                                                                    |                                                                                                    |                                                                                                    |                                                                                                    |                                                                                                    |                                                                                                    |                                                                                                    |                                                                                                    |                                                                                                    |                                                                                                    |                                                                                                    |
|                                                                                        | Component code (5)         Component title at the Receiving Institution (6)         Semester         Number of ECTS credits (or equivalent) (7)           0000000 - SUBJECT 1 (TARDE A) - 00 - Day 1 (00:00-00:00), Day 2 (00:00-00:00) - 0 ECTS         0000000 - SUBJECT 2 (TARDE A) - 00 - Day 1 (00:00-00:00), Day 2 (00:00-00:00) - 0 ECTS         0000000 - SUBJECT 3 (TARDE A) - 00 - Day 1 (00:00-00:00), Day 2 (00:00-00:00) - 0 ECTS         0000000 - SUBJECT 3 (TARDE A) - 00 - Day 1 (00:00-00:00), Day 2 (00:00-00:00) - 0 ECTS           0000000 - SUBJECT 4 (TARDE A) - 00 - Day 1 (00:00-00:00), Day 2 (00:00-00:00) - 0 ECTS         0000000 - SUBJECT 4 (TARDE A) - 00 - Day 1 (00:00-00:00), Day 2 (00:00-00:00) - 0 ECTS |                                                                                                    |                                                                                                    |                                                                                                    |                                                                                                    |                                                                                                    |                                                                                                    |                                                                                                    |                                                                                                    |                                                                                                    |                                                                                                    |
| n<br>Be                                                                                | Table A<br>fore the<br>nobility                                                                                                    |                                                                                                    |                                                                                                    |                                                                                                    |                                                                                                    |                                                                                                    |                                                                                                    |                                                                                                    |                                                                                                    |                                                                                                    |                                                                                                    |
|                                                                                        |                                                                                                    |                                                                                                    |                                                                                                    |                                                                                                    |                                                                                                    |                                                                                                    |                                                                                                    |                                                                                                    |                                                                                                    |                                                                                                    |                                                                                                    |
| The<br>star                                                                            | level of la<br>t of the s                                                                                                    | anguage competer<br>tudy period is: A1                                                                                                    | nce (8) in                                                                                                    | ∐indicate<br>□ B2                                                                                                    | e here the mai                                                                                                    | n language of<br>2 🗆 Native                                                                                                    | instru<br>speake                                                                                                    | ction] that the st<br>r 🗆                                                                                                    | tudent already h                                                                                                    | as or agre                                                                                                    | es to acquire by the                                                                                                    |
| De cc<br>de la<br>conc<br>finali<br>consi<br>Juan<br>inforn<br>inforn<br>indiv<br>Pued | onformidad c<br>Universidad<br>reto, estas fi<br>dades están<br>ervados dura<br>Carlos tiene<br>mación para<br>iduales auto<br>e ampliar est                                                                                                    | on lo dispuesto en la no<br>Rey Juan Carlos. El tra<br>inalidades están relacio<br>relacionadas con las co<br>inte el tiempo necesario<br>conferidos, en aplicac<br>la prestación del servi<br>matizadas que le pued<br>ta información mediante | mativa vigente sobre<br>tamiento tiene como f<br>inadas con las compete<br>impetencias de gestió<br>para el cumplimiento<br>ón de la Ley Orgánica<br>cio público. El interess<br>na afectar. Para ello.,<br>la consulta en la págir | protección<br>inalidad el<br>tencias de<br>n académio<br>de los fine<br>a de Univer<br>ado podrá remi<br>na web de c | de datos de carácte<br>cumplimiento de l<br>gestión académica<br>ca y de investigacia<br>s anteriormente m<br>rsidades. La Unive<br>ejercitar los derech<br>tir un escrito a la c<br>cada tratamiento de | r personal, le info<br>os fines relativos<br>y de investigaci<br>n, así como tam<br>incionados. Los d<br>sidad Rey Juan C<br>os de acceso, re<br>irección abajo re<br>la Universidad Re | rmamos o<br>al desarro<br>ón, así co<br>bién del p<br>atos pers<br>arlos ceo<br>tificación<br>ferida o u<br>sy Juan Ca | de que sus datos perso<br>ollo de las funciones y<br>mo también del pers<br>sersonal de la Univers<br>onales son tratados e<br>lerá los datos a las A<br>1, limitación de tratara<br>m correo electrónico<br>prios. | onales se van a incorp<br>y competencias prop<br>sonal de la Universió<br>idad Rey Juan Carlos<br>n el ejercicio de los p<br>diministraciones púb<br>miento, supresión, pr<br>a la dirección protec | oorar al sisten<br>ias del respo<br>ad Rey Juan<br>Los datos p<br>oderes públic<br>licas que por<br>ortabilidad y<br>cciondedatos | na de tratamiento de datos<br>nsable del tratamiento. En<br>Carlos. En concreto, estas<br>cos que la Universidad Rey<br>: Ley requieran conocer la<br>a impugnar las decisiones<br>@urjc.es. |
|                                                                                        |                                                                                                    |                                                                                                    |                                                                                                    |                                                                                                    |                                                                                                    |                                                                                                    |                                                                                                    |                                                                                                    |                                                                                                    |                                                                                                    |                                                                                                    |

La autenticidad de este documento puede ser comprobada mediante el Código Seguro de Verificación en https://sede.urjc.es/verifica

Página: 1 / 3

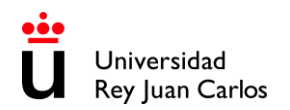

#### ACADEMIC OFFER 2023-24 · AREAS OF STUDY & CAMPUS DISTRIBUTION

# MADRID – VICÁLVARO CAMPUS

| FACULTY OF ECONOMICS & BUSINESS SCIENCES<br>(VICÁLVARO CAMPUS)                            | AREA OF STUDY CODE<br>(First four digits of the subject's<br>component codes)        |
|-------------------------------------------------------------------------------------------|--------------------------------------------------------------------------------------|
| Administration and Business Management                                                    | 2012                                                                                 |
| Administration and Business Management in English*                                        | 2048                                                                                 |
| Accounting and Finances                                                                   | 2021                                                                                 |
| Business Administration and Management in the Digital Field                               | 2246                                                                                 |
| Economics                                                                                 | 2017                                                                                 |
| Actuarial and Financial Economics                                                         | 2016                                                                                 |
| Marketing                                                                                 | 2024                                                                                 |
| Marketing in English*                                                                     | 2110                                                                                 |
| Tourism                                                                                   | 2006                                                                                 |
| Tourism in English*                                                                       | <mark>2010</mark>                                                                    |
| FACULTY OF LEGAL & POLITICAL SCIENCES<br>(VICÁLVARO CAMPUS)                               | <b>AREA OF STUDY CODE</b><br>(First four digits of the subject's<br>component codes) |
| Criminology                                                                               | 2014                                                                                 |
| Law                                                                                       | 2015                                                                                 |
| International Relations in English*                                                       | <mark>2126</mark>                                                                    |
| FACULTY OF EDUCATION & SPORTS SCIENCES, &<br>INTERDISCIPLINARY STUDIES (VICÁLVARO CAMPUS) | <b>AREA OF STUDY CODE</b><br>(First four digits of the subject's component codes)    |
| Pre – primary Education in English*                                                       | <mark>2128</mark>                                                                    |
| Primary Education in English*                                                             | 2170                                                                                 |

\*Those Degrees that have "in English" in the name are taught in English and are highlighted in blue. The rest are taught in Spanish.

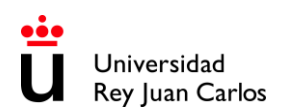

| FACULTY OF COMMUNICATION SCIENCES<br>(VICÁLVARO CAMPUS)                                                                                                    | AREA OF STUDY CODE<br>(First four digits of the subject's<br>component codes)                                           |
|----------------------------------------------------------------------------------------------------|----------------------------------------------------------------------------------------------------|
| Protocol, Organization of Events and Corporate Communications                                                                                                    | 2211                                                                                                    |
|                                                                                                    |                                                                                                    |
| QUINTANA/FERRAZ BRANCH **                                                                                                    |                                                                                                    |
|                                                                                                    |                                                                                                    |
| FACULTY OF COMMUNICATION SCIENCES<br>(MADRID CAMPUS – QUITANA / FERRAZ BRANCH) **                                                                                                    | AREA OF STUDY CODE<br>(First four digits of the subject's<br>component codes)                                           |
|                                                                                                    | 1                                                                                                    |
|                                                                                                    |                                                                                                    |
| Protocol, Organization of Events and Corporate Communications in English*                                                                                                    | 2277                                                                                                    |
| Protocol, Organization of Events and Corporate Communications in English*                                                                                                    | 2277                                                                                                    |
| FACULTY OF ECONOMICS & BUSINESS SCIENCES<br>(MADRID CAMPUS – QUITANA / FERRAZ BRANCH) **                                                                                                    | <b>AREA OF STUDY CODE</b><br>(First four digits of the subject's component codes)                                       |
| FACULTY OF ECONOMICS & BUSINESS SCIENCES<br>(MADRID CAMPUS – QUITANA / FERRAZ BRANCH) **                                                                                                    | <b>AREA OF STUDY CODE</b><br>(First four digits of the subject's component codes)                                       |
| FACULTY OF ECONOMICS & BUSINESS SCIENCES         (MADRID CAMPUS – QUITANA / FERRAZ BRANCH) **         Economics in English*                                                                                                    | 2277<br>AREA OF STUDY CODE<br>(First four digits of the subject's<br>component codes)<br>2276                           |
| Protocol, Organization of Events and Corporate Communications in English*         FACULTY OF ECONOMICS & BUSINESS SCIENCES         (MADRID CAMPUS – QUITANA / FERRAZ BRANCH) **         Economics in English*                                                                                                    | 2277<br>AREA OF STUDY CODE<br>(First four digits of the subject's<br>component codes)<br>2276                           |
| Protocol, Organization of Events and Corporate Communications in English*         FACULTY OF ECONOMICS & BUSINESS SCIENCES<br>(MADRID CAMPUS – QUITANA / FERRAZ BRANCH) **         Economics in English*         ** Quintana/Ferraz & Manuel Becerra Branches are 45min. far from Vicálvaro Ca                                                                                 | 2277<br>AREA OF STUDY CODE<br>(First four digits of the subject's<br>component codes)<br>2276<br>mpus.                  |
| Protocol, Organization of Events and Corporate Communications in English*  FACULTY OF ECONOMICS & BUSINESS SCIENCES (MADRID CAMPUS – QUITANA / FERRAZ BRANCH) **  Economics in English*  ** Quintana/Ferraz & Manuel Becerra Branches are 45min. far from Vicálvaro Ca  *Those Degrees that have "in English" in the name are taught in English and are highlighted in blue. T | 2277 AREA OF STUDY CODE (First four digits of the subject's component codes) 2276 mpus. the rest are taught in Spanish. |

# MANUEL BECERRA BRANCH \*\*

| FACULTY OF ECONOMICS & BUSINESS SCIENCES<br>(MADRID CAMPUS – MANUEL BECERRA BRANCH) ** | AREA OF STUDY CODE<br>(First four digits of the subject's<br>component codes) |
|----------------------------------------------------------------------------------------|-------------------------------------------------------------------------------|
|                                                                                        |                                                                               |
| Science, Management and Engineering of Services                                        | 2176                                                                          |

\*\* Manuel Becerra & Quintana/Ferraz Branches are 45min. far from Vicálvaro Campus.

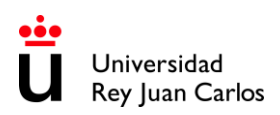

# MÓSTOLES CAMPUS

| SCHOOL OF EXPERIMENTAL SCIENCES<br>&TECHNOLOGY<br>(MÓSTOLES CAMPUS)                                                | <b>AREA OF STUDY CODE</b><br>(First four digits of the subject's component codes)                                              |
|----------------------------------------------------------------------------------------------------|----------------------------------------------------------------------------------------------------|
|                                                                                                    |                                                                                                    |
| Biology                                                                                                    | 2365 (Only 1 <sup>st</sup> and 2 <sup>nd</sup> year subjects)<br>2317 (Only 3 <sup>rd</sup> and 4 <sup>th</sup> year subjects) |
| Food Science and Technology                                                                                        | 2338                                                                                                    |
| Environmental Science                                                                                              | 2337                                                                                                    |
| Experimental Science                                                                                               | 2336                                                                                                    |
| Environmental Engineering                                                                                          | 2107                                                                                                    |
| Energy Engineering                                                                                                 | 2029                                                                                                    |
| Materials Engineering                                                                                              | 2030                                                                                                    |
| Industrial Technologies Engineering                                                                                | 2120                                                                                                    |
| Industrial Electronic and Automatic Engineering                                                                    | 2342                                                                                                    |
| Industrial Organization Engineering                                                                                | 2148                                                                                                    |
| Mechanical Engineering                                                                                             | 2286                                                                                                    |
| Chemical Engineering                                                                                               | 2143                                                                                                    |
| Nanoscience and Nanotechnology<br><b>NEW</b> (only 1 <sup>st</sup> and 2 <sup>nd</sup> year subjects can be taken) | 2362                                                                                                    |
| Hydrological Resources                                                                                             | 2343                                                                                                    |

| SCHOOL OF ADVANCED COMPUTER ENGINEERING<br>(MÓSTOLES CAMPUS)                               | AREA OF STUDY CODE<br>(First four digits of the subject's<br>component codes) |
|--------------------------------------------------------------------------------------------|-------------------------------------------------------------------------------|
|                                                                                            |                                                                               |
| Game Design and Development                                                                | 2175                                                                          |
| Computer Engineering                                                                       | 2032                                                                          |
| Cybersecurity Engineering                                                                  | 2285                                                                          |
| Software Engineering                                                                       | 2034                                                                          |
| Computer Engineering (Informatics)                                                         | 2033                                                                          |
| Artificial Intelligence <b>NEW</b> (only $I^{st}$ and $2^{nd}$ year subjects can be taken) | 2361                                                                          |
| Mathematics                                                                                | 2347                                                                          |

#### CAMPUS DE FUENLABRADA

| FACULTY OF COMMUNICATION SCIENCES<br>(FUENLABRADA CAMPUS) | AREA OF STUDY CODE<br>(First four digits of the subject's<br>component codes) |
|-----------------------------------------------------------|-------------------------------------------------------------------------------|
| Audiovisual Communication                                 | 2002                                                                          |
| Journalism                                                | 2001                                                                          |
| Advertising and Public Relations                          | 2043                                                                          |

| FACULTY OF LEGAL & POLITICAL SCIENCES<br>(FUENLABRADA CAMPUS) | AREA OF STUDY CODE<br>(First four digits of the subject's<br>component codes) |
|---------------------------------------------------------------|-------------------------------------------------------------------------------|
| Political Science and Public Administration                   | 2181                                                                          |
| International Relations                                       | 2156                                                                          |
|                                                               | ·                                                                             |

| FACULTY OF EDUCATION & SPORTS SCIENCES, &<br>INTERDISCIPLINARY STUDIES<br>(FUENLABRADA CAMPUS) | AREA OF STUDY CODE<br>(First four digits of the subject's<br>component codes) |
|------------------------------------------------------------------------------------------------|-------------------------------------------------------------------------------|
|                                                                                                |                                                                               |
| Pre – primary Education                                                                        | 2101                                                                          |
| Primary Education                                                                              | 2102                                                                          |

| FACULTY OF ARTS AND HUMANITIES<br>(FUENLABRADA CAMPUS) | AREA OF STUDY CODE<br>(First four digits of the subject's<br>component codes) |
|--------------------------------------------------------|-------------------------------------------------------------------------------|
|                                                        |                                                                               |
| Arts and Dance (only 2Q subjects)                      | 2313                                                                          |
| Philosophy                                             | 2248                                                                          |
| History                                                | 2234                                                                          |
| Spanish Language and Literature                        | 2228                                                                          |

#### FUENLABRADA SCHOOL OF ENGINEERING

(Formerly called: SCHOOL OF ADVANCED TELECOMMUNICATION ENGINEERING) (CAMPUS FUENLABRADA) AREA OF STUDY CODE (First four digits of the subject's component codes)

| Data Science and Engineering<br><b>NEW</b> (only 1 <sup>st</sup> and 2 <sup>nd</sup> year subjects can be taken) | 2360                                                                              |
|----------------------------------------------------------------------------------------------------|-----------------------------------------------------------------------------------|
| Aeronautical and Aerospace Engineering Airports                                                                  | 2339                                                                              |
| Aerospace Engineering in Transportation and                                                                      | 2341                                                                              |
| Aerospace Engineering in Aerospace Vehicles                                                                      | 2284 (Only 3 <sup>rd</sup> and 4 <sup>th</sup> year subjects)<br>2356 (All years) |
| Biomedical Engineering                                                                                           | 2229                                                                              |
| Robotics Software Engineering                                                                                    | 2327                                                                              |
| Media studies and Audiovisual Systems Engineering                                                                | 2039                                                                              |
| Telecommunication Systems Engineering                                                                            | 2040                                                                              |
| Telecommunication Technologies Engineering                                                                       | 2042                                                                              |
| Telematics Engineering                                                                                           | 2041                                                                              |
|                                                                                                    |                                                                                   |

# ALCORCÓN CAMPUS

| FACULTY OF HEALTH SCIENCES<br>(ALCORCÓN CAMPUS) | <b>AREA OF STUDY CODE</b><br>(First four digits of the subject's component codes)                                            |
|-------------------------------------------------|----------------------------------------------------------------------------------------------------|
| Physiotherapy                                   | 2036                                                                                                    |
| Psychology                                      | 2366 (Only 1 <sup>st</sup> year subjects)<br>2038 (Only 2 <sup>nd</sup> , 3 <sup>rd</sup> and 4 <sup>th</sup> year subjects) |
| Occupational Therapy                            | 2105                                                                                                    |

| FUENLABRADA SCHOOL OF ENGINEERING *<br>(Formerly called: SCHOOL OF ADVANCED TELECOMMUNICATION<br>ENGINEERING)<br>(ALCORCÓN CAMPUS)                          | <b>AREA OF STUDY CODE</b><br>(First four digits of the subject's component codes)   |  |
|----------------------------------------------------------------------------------------------------|-------------------------------------------------------------------------------------|--|
| Biomedical Engineering in English*                                                                                                    | 2291 (Only subjects for 2 <sup>nd</sup> , 3 <sup>rd</sup> and 4 <sup>th</sup> year) |  |
| *IMPORTANT NOTICE: Though it is called "FUENLABRADA SCHOOL OF ENGINEERING", <mark>Biomedical</mark><br>Engineering in English is taught at ALCORCÓN CAMPUS. |                                                                                     |  |

\*Those Degrees that have "in English" in the name are taught in English and are highlighted in blue. The rest are taught in Spanish.

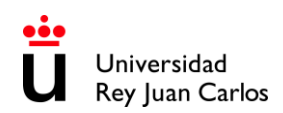

| FACULTY OF LEGAL & POLITICAL SCIENCES<br>(ALCORCÓN CAMPUS) | AREA OF STUDY CODE<br>(First four digits of the subject's<br>component codes) |
|------------------------------------------------------------|-------------------------------------------------------------------------------|
|                                                            |                                                                               |
| Human Resources and Labour Relations                       | 2051                                                                          |
| Social Work                                                | 2213                                                                          |
|                                                            |                                                                               |

| FACULTY OF EDUCATION & SPORTS SCIENCES, &<br>INTERDISCIPLINARY STUDIES<br>(ALCORCÓN CAMPUS) | <b>AREA OF STUDY CODE</b><br>(First four digits of the subject's component codes)   |
|---------------------------------------------------------------------------------------------|-------------------------------------------------------------------------------------|
| Physical Activity Sciences and Sports                                                       | 2282 (Only subjects for 2 <sup>nd</sup> , 3 <sup>rd</sup> and 4 <sup>th</sup> year) |
| Spanish Sign Language and the Deaf Community                                                | 2250                                                                                |

# ARANJUEZ CAMPUS

| FACULTY OF ARTS AND HUMANITIES<br>(ARANJUEZ CAMPUS) | <b>AREA OF STUDY CODE</b><br>(First four digits of the subject's component codes)                                              |
|-----------------------------------------------------|----------------------------------------------------------------------------------------------------|
|                                                     |                                                                                                    |
| Fine Arts                                           | 2196                                                                                                    |
| Comprehensive Design and Image Management           | 2194                                                                                                    |
| Fashion Design and Management                       | 2247                                                                                                    |
| Translation and Interpreting                        | 2358 (Only 1 <sup>st</sup> , 2 <sup>nd</sup> , and 3 <sup>rd</sup> year subjects)<br>2212 (Only 4 <sup>th</sup> year subjects) |

| FUENLABRADA SCHOOL OF ENGINEERING *                    |                                                      |
|--------------------------------------------------------|------------------------------------------------------|
| (Formerly called: SCHOOL OF ADVANCED TELECOMMUNICATION | AREA OF STUDY CODE                                   |
| ENGINEERING)                                           | (First four digits of the subject's component codes) |
| (ARANJUEZ CAMPUS)                                      |                                                      |
|                                                        |                                                      |
|                                                        |                                                      |

| Fundamentals of Architecture                                                                      | 2240                                                                           |  |
|---------------------------------------------------------------------------------------------------|--------------------------------------------------------------------------------|--|
|                                                                                                   | (Only subjects for 2 <sup>nd</sup> , 3 <sup>rd</sup> and 4 <sup>th</sup> year) |  |
| Landscaping                                                                                       | 2251                                                                           |  |
|                                                                                                   | (Only subjects for 2 <sup>nd</sup> , 3 <sup>rd</sup> and 4 <sup>th</sup> year) |  |
| *IMPORTANT NOTICE: Though it is called "FUENLABRADA SCHOOL OF ENGINEERING", the bachelor above is |                                                                                |  |
| taught at ARANJUEZ CAMPUS.                                                                        |                                                                                |  |

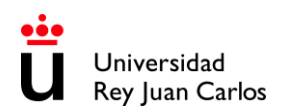

Vicerrectorado de Relaciones Internacionales

# PLEASE CHECK THE LOCATIONS

### MADRID- VICÁLVARO CAMPUS

http://www.urjc.es/universidad/campus/campus-de-madrid/563-situacion-p

MANUEL BECERRA BRANCH

https://goo.gl/maps/KaaoPmJwsTR2

### FERRAZ-QUINTANA BRANCH

https://goo.gl/maps/tgvioQYqiuB2

# MÓSTOLES CAMPUS

https://goo.gl/maps/qEboxTxDwpZiNrZm8

# FUENLABRADA CAMPUS

https://goo.gl/maps/kobasMWohWxfavSL7

# ALCORCÓN CAMPUS

https://goo.gl/maps/qZ5yvkJzpEgWnNf76

#### **ARANJUEZ CAMPUS**

https://goo.gl/maps/TkWMtEc1AWmbZvpB8